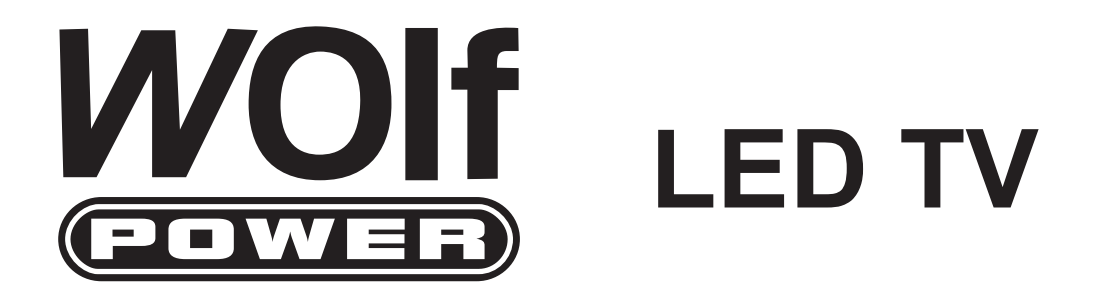

# **USER MANUAL**

# MODEL NO.: WLED39DLED

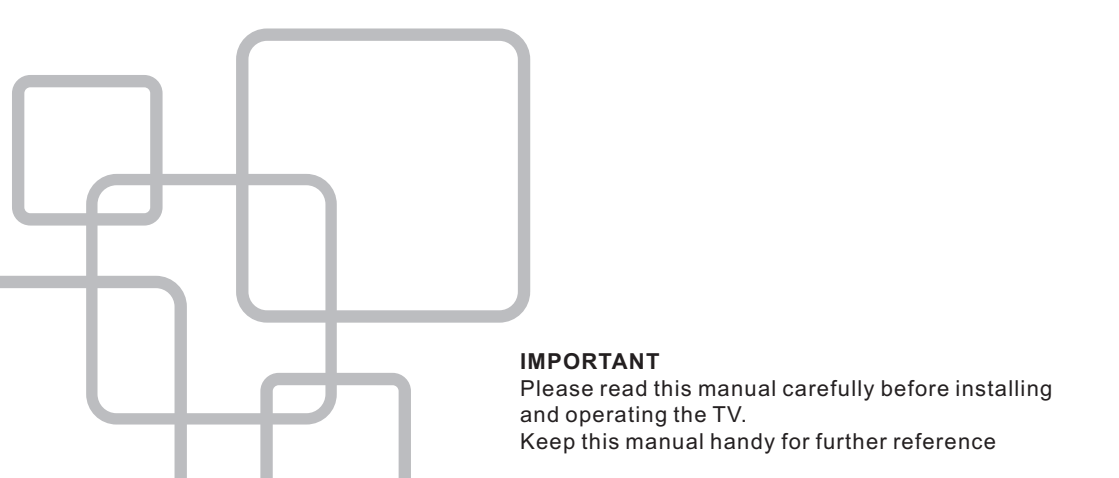

### **Table Of Contents**

#### **Preparations Guide**

| Safety I | nformation            | 2 |
|----------|-----------------------|---|
| Importar | nt Safety Precautions | 3 |

### Installed And Connected TV

| TV Bracket assemble                | .4 |
|------------------------------------|----|
| TV Buttons And Terminal Interface  | 5  |
| External device connection diagram | 6  |
| Install And Connect TV             | .7 |
| TV Stand installation Instructions | 7  |

#### **TV Menu**

| Select Input Source | 8  |
|---------------------|----|
| Channel Menu        | 8  |
| Picture Menu        | 8  |
| Sound Menu          | 9  |
| Time Menu           | 9  |
| Option Menu         | 10 |
| Parent Control      | 10 |
| TV rating           | 12 |
| Hotel Menu          | 12 |

#### PC Menu

| Screen Menu       | 13 |
|-------------------|----|
| Media Menu        |    |
| Media Menu        | 13 |
| Other Information |    |
| Help              | 14 |
| Specifications    | 15 |

This user manual for reference only

### Safety Information

### CAUTION

#### RISK OF ELECTRIC SHOCK DO NOT OPEN

High voltages are used in the operation of this product.to reduce the risk of electric shock,do not remove cover of the cabinet, refer servicing to qualified service personal

If the TV any changes or coarse adjustment, electric shocks to be hurt, do not attempt to open a machine-maintenance, customer contact centres needed overhaul.

| $\underline{\land}$ | The exclamation point within an equilateral<br>triangle is intended to alert the user to the<br>presence of important operting in the<br>literature accompanying the appliance.                                                                                                    |
|---------------------|----------------------------------------------------------------------------------------------------|
| Â                   | Warning<br>The lightning flash with arrowhead symbol<br>within an equilateral triangle, is inten ded to<br>alert the user to the presence of uninsulated<br>dangerous voltage within the products<br>enclosure that may be of sufficient magnitude<br>to constitute a risk of electric shock to persons. |

### **Important Safety Precautions**

- 1. Read these instructions.
- 2. Keep these instructions.
- 3. Heed all warnings.
- 4. Follow all instructions.
- 5. Do not use this apparatus near water.
- 6. Clean only with dry cloth.
- 7. Do not block any ventilation openings. Install in accordance with the manufacturer's instructions.
- 8. Do not install near any heat sources such as radiators, heat registers, stoves, or other apparatus (including amplifiers) that produce heat.
- 9. Do not defeat the safety purpose of the polarized or grounding-type plug. A polarized plug has two blades with one wider than the other. A grounding type plug has two blades and third grounding prong. The wide blade or third prong are provided for your safety. When the provided plug does not fit into your outlet, consult an electrician for replacement of the obsolete outlet.
- 10. Protect the power cord from being walked on or pinched, particularly at plugs, convenience receptacles, and the point where they exit from the apparatus.
- 11. Only use attachments/accessories specified by the manufacturer.
- 12. Use only with the cart, stand, tripod, bracket, or table specified by the manufacturer, or sold with the apparatus. When a cart is used caution when moving the cart/apparatus combination to avoid injury tip-over.
- 13. Unplug this apparatus during lightning storms or when unused for long periods of time.
- 14. Refer all servicing to qualified service personnel. Servicing is required when the apparatus has been damaged in any way, such as power-supply cord or plug is damaged, liquid has been spilled or objects have fallen into the apparatus, the apparatus has been exposed to rain or moisture, does not operate normally, or has been dropped. Warning to reduce the risk of fire or electric shock, do not expose this apparatus to rain or moisture.
- 15. The apparatus shall be disconnected from the mains by placing the power/standby switch in the standby position and unplugging the power cord of the apparatus from the AC mains receptacle.
- 16. The socket-out shall be installed near the equipment and shall be easily accessible.
- 17. This product should never be placed in a built-in installation such as a bookcase or rack unless proper ventilation is provided or the manufacturer's instructions have been adhered to.
- 18. Apparatus shall not be exposed to dripping or splashing.
- 19. Do not place any sources of danger on the apparatus (e.g. liquid filled objects, lighted candles).
- 20. Wall or Ceiling Mounting The appliance should be mounted to a wall or ceiling only as recommended by the manufacturer.
- 21. Never place the TV, remote control or batteries near naked flames or other heat sources, including direct sunlight. To prevent the spread of fire, keep candles or other flames away from the TV, remote control and batteries at all times.
- 22. The USB terminal should be loaded with 0.5 A under normal operation.

### **TV Bracket assemble**

#### Fix the TV on the wall

- 1.First, put the TV on the table smoothly and put some soft cloth on the table to avoid scratching the screen.
- 2.User the screw driver to take off the screws which are fixed on the bottom stand (the direction of the arrow, refer to the ptoto1).And take off the bottom stand(please take off the screws and bottom stand carefully).
- 3. Make one bracket which can fix on the wall according to the size of arrow direction of photo2 and photo3.
- 4.Drill four holes properly on the wall (the size only for reference) and put into four screws.(optional parts) Drill four holes properly on the wall (the size only for reference) and put into four screws.(optional parts)
- 5.according to the step 4, use the screwdriver to lock the screw on the back of the TV. then hang the TV on the wall.

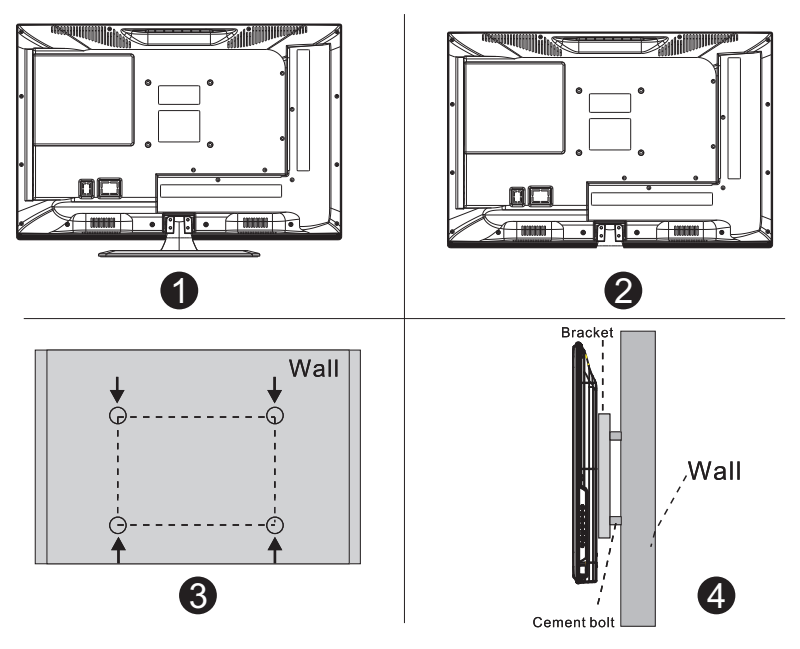

#### Note:

- 1. The bracket fixed on the wall is optional part.
- 2.when you assemble the TV, there should be no other articles on the around and front and please keep the distance from other articles.
- 3.When assemble the TV, please ask the career man to fix in order to avoid the danger.
- 4. The fixing picture is only for reference.
- 5.Please follow the use manual about bracket assemble to fix the TV.
- 6.Attach the mounting bracket from the VESA compatible wall mounting kit.

### **TV Buttons And Terminal Interface**

#### **TV Buttons**

Note: The following is only functional schematic, And the actual position and arrangement of different models may be different.

VOL+ VOL- CH+ CH- MENU SOURCE ()

():Turn ON/OFF Power.

SOURCE: External Signal Input Selection.

MENU: Display Main MENU And Confirm MENU Item Selection.

CH+/-:Selecting Channel.

VOL+/-: Adjusting Volume.

#### **Terminal Interface**

Note: The following are the various terminal interface, the actual position and arrangement, the number of different models may be different.

| INPUT<br>video R L<br>● ● ●                                  | AV input<br>External AV Signal Input And<br>Relevant Rith/Left Sound Channel                                            | EARPHONE | EARPHONE output<br>When earphones are plugged in,<br>speakers are disabled                                                                        |
|--------------------------------------------------------------|----------------------------------------------------------------------------------------------------|----------|----------------------------------------------------------------------------------------------------|
| OUTPUT<br>Video R L<br>I I I I I I I I I I I I I I I I I I I | AV output<br>External AV Signal output And<br>Relevant Right/Left Sound Channel<br>(Some models without this interface) | USB      | USB input<br>Connect a USB device here to play<br>its media files or to recordprograms<br>via the PVR function.                                   |
| INPUT<br>Y Pb Pr<br>⊛ ⊛ ⊛                                    | Y Pb Pr input<br>Connect to the composite terminal of<br>your DVD/VCR<br>(Some models without this interface)           | SCART    | SCART input<br>standard, it supports composite and<br>RGBsignal input. It is a connection<br>for european<br>(Some models without this interface) |
| HDMI                                                         | HDMI input<br>Digital signal input from HDMI video<br>connector.                                                        |          |                                                                                                    |
| O<br>ANT 76Ω                                                 | ANT 75<br>Connect the antennal/cadle tv input<br>(75/VHF/UHF)                                                           |          |                                                                                                    |
| Ø SSSS Ø<br>VGA                                              | <b>VGA input</b><br>PC analog signal input                                                                              |          |                                                                                                    |
| PC AUDIO<br>INPUT                                            | PC AUDIO INPUT<br>VGA input and audio input when VGA<br>input                                                           |          |                                                                                                    |

## External device connection diagram

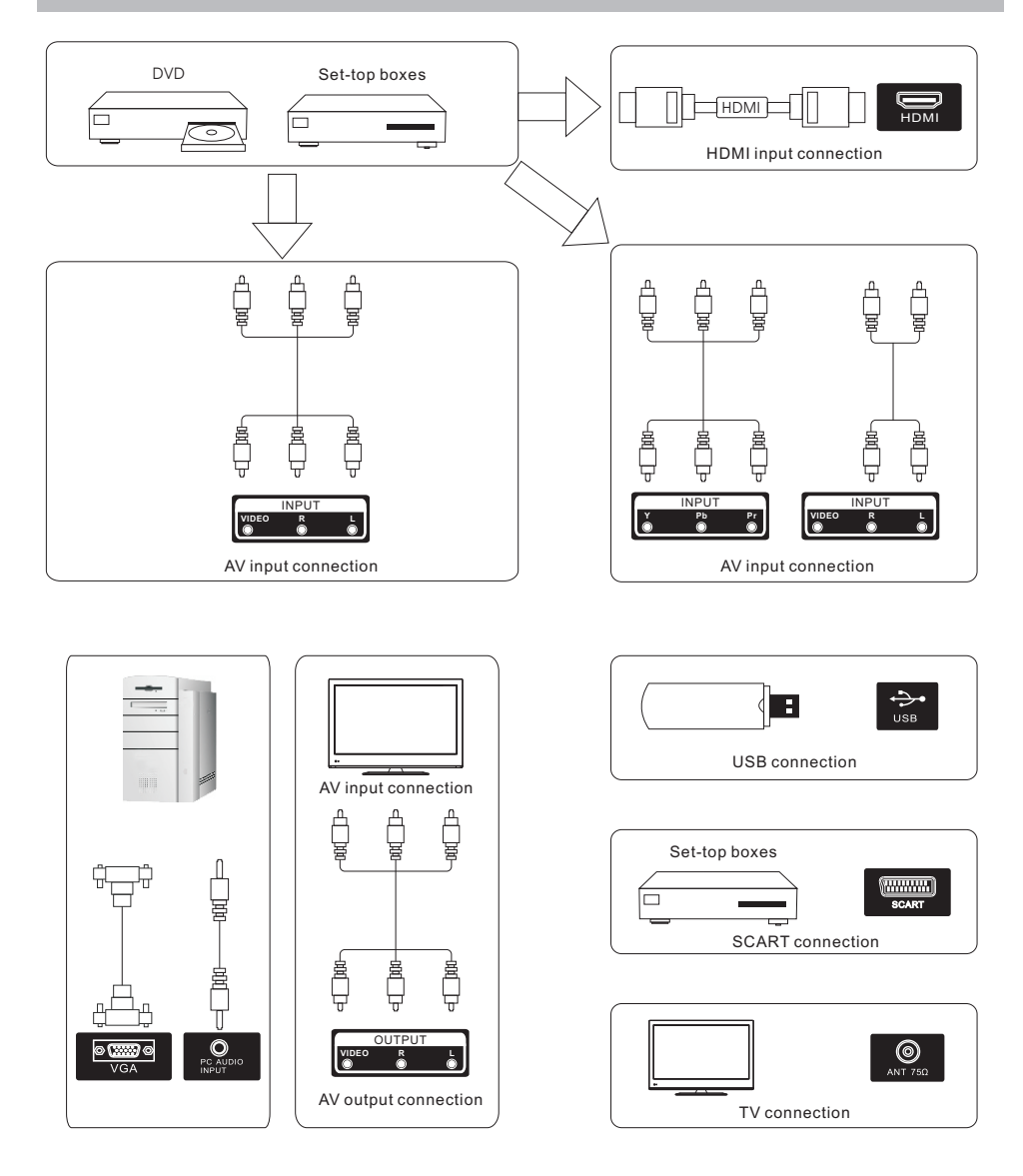

### Install And Connect TV

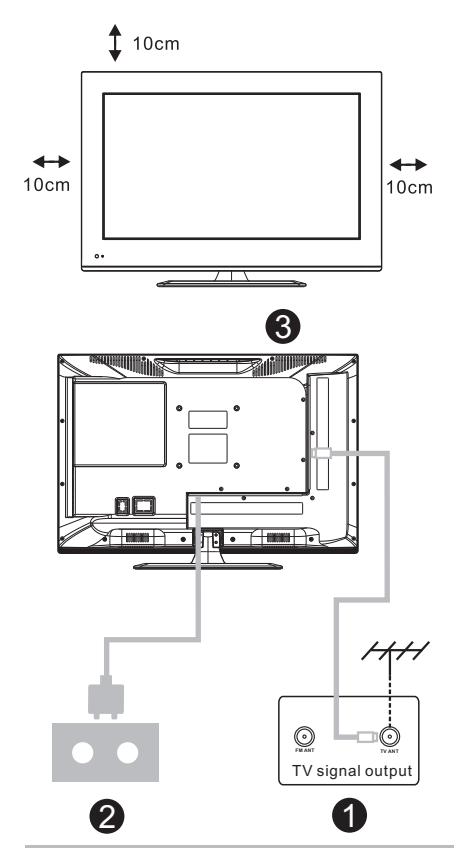

#### Set your TV

To put your TV in a firm place which can bear the weight of the TV. To avoid danger, please don't expose the TV near water or heating place (such as light, candle, heating machine),do not block the ventilation at the back of TV.

#### Connect antenna and power

- 1.Connect the antenna cable to the antenna socket on the back of the TV.
- 2.To plug the power cord of TV (AC 100-240V~ 50/60Hz).

#### Turn on TV

3.Press the power button of the TV the indication light will turn to green. if it is on standby mode (the light is red),press the power button on the remote control to turn on the TV.

#### Note:

Picture for reference purposes only.

### **TV Stand Installation Instructions**

1.Open the carton and remove the TV and scattered accessories and base (some models without base).

2.to avoid the injury of the TV, covered with a soft mattress, put it on the table, face down on a soft mattress, the base of the neck is fixed on the TV with screws.

3.screw the base and connected to the TV.

4. the installation is complete.

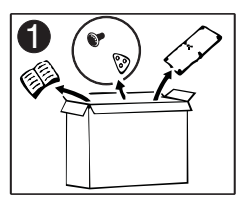

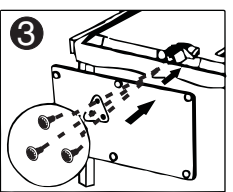

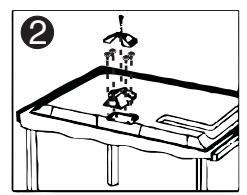

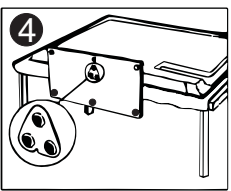

#### Input Source

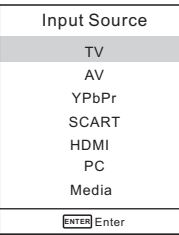

Note: The above is for reference only, to prevail any kind

Press SOURCE to display the input source list. Press  $\nabla/\blacktriangle$  to highlight the input source and press ENTER to confirm.

Press EXIT to hide the On-Screen menu, or it will disappear after seconds. (The way to set the disappeared time: MENU - TIME Menu - OSD Timer)

#### Channel Menu

#### **NTSC Channel Menu**

|         | ö     | P      | Л     | O     |   |       |  |
|---------|-------|--------|-------|-------|---|-------|--|
|         |       |        |       |       |   |       |  |
| CHANNEL |       |        | Tune  | Air   |   |       |  |
|         | Auto  | Tuning |       |       |   |       |  |
|         |       |        |       |       |   |       |  |
|         |       |        |       |       |   |       |  |
|         |       |        |       |       |   |       |  |
|         |       |        |       |       |   |       |  |
|         |       |        |       |       |   |       |  |
| Move    | E] Me | nu     | ENTER | Inter | • | bExit |  |

#### PAL Channel Menu

|        | o     | Ŧ  | Л              | Θ                 |                |       |  |
|--------|-------|----|----------------|-------------------|----------------|-------|--|
|        |       |    |                |                   |                |       |  |
| CHANNE | L     |    | Auto           | Tuning            |                |       |  |
|        |       |    | ATV I<br>Progi | Manual<br>ramme B | Tuning<br>Edit |       |  |
| Move   | E Mer | nu | ENTER E        | Inter             |                | SExit |  |

Note: The Channel Menu is available only in TV mode, and the item is the default when pressing MENU, if you want view the Picture/Sound/Time/Option Menu, please press ◀/▶ to select.

### Tune Type Cable/Air

#### **Auto Tuning**

Auto Tuning will search for available channels and programs. Press  $\checkmark/\blacktriangle$  to select Auto Tuning, then press OK to start auto search. If you want to stop searching, press MENU or EXIT, and press  $\blacktriangleright$  to confirm or  $\blacktriangleleft$  to cancel.

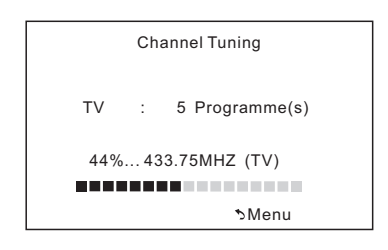

#### ATV Manual Tuning

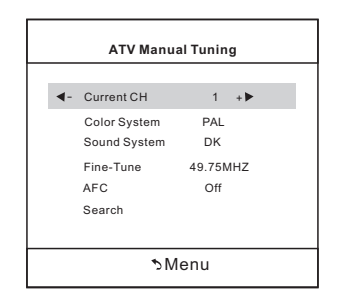

#### **Current CH**

Set the channel number

#### Color system

Select the color system(PAL/SECAM/ NTSC)

#### Sound System

Select the sound system(DK/BG/I)

#### Fine-Turn

Adjust the frequency of the channel finely.

#### AFC

Automatic Fine tuning.

#### Search

Press ENTER to search down from the current frequency, and press ENTER to search up.

#### Programm Edit

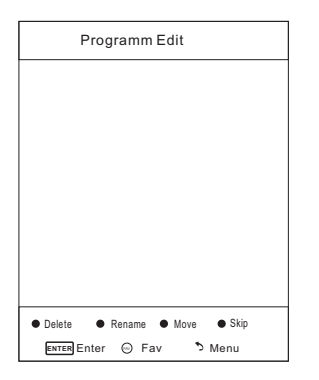

The four colored key is the shortcut key for programming the channel.

First press  $\nabla/A$  to highlight the channel you want to delete or rename or move or skip, then:

Press the **Red** button to delete the channel. Press the **Green** button to enter the rename state, thenpress ◀/► to select the word you want to change, and ▼/▲ to select word.

```
Press the Yellow button to set the channel to moving state.then press \nabla/\blacktriangle to move it to the position you want to put.
```

Press the **Blue** button to skip the select channel. (Your TV set will skip the channel automatically when using CH+/- to view the channels.)

Fav Add or Delete the channel to your faver ate list.

#### Medium

Gives white colors a neutral tint.

#### Warm

Gives white colors a red tint.

#### **Noise Reduction**

Off/Low/Middle/High You can clear up the input signal by setting the item.

#### Sound Menu ø **P** Л Θ 22 SOUND Sound Mode Standard Trehle 50 50 Bass Balance 0 Auto Volume Off Move E Menu ENTER Enter \*∋Exit

#### Sound Mode

Standard/Music/Movie/Sports/User/Only

in this mode. Treble and Bass can be

adjusted.)

#### Bass

Adjust the low frequency sounds.

#### Treble

Adjust the high frequency sounds.

#### Balance

Adjust the level of sound coming from the left and right speakers.

#### Auto Volume

Press L/R to set or cancel. When set on, it will level out the sound being heard when sudden changes in volume occur during commercial breaks or channel changes.

#### Adjusting the Bass/Treble/Balance

1 Select Sound Mode as User.

2 Highlight the item and press ▼/▲ to display the sub-menu, then press ∢/▶ to adjust the value.

#### **Picture Menu**

|         | ö     | ₽  | 1     | O      |         |          |
|---------|-------|----|-------|--------|---------|----------|
|         |       |    |       |        |         |          |
| PICTURE |       |    | Pictu | ire Mo | de      | Standard |
|         |       |    | Con   | rast   |         | 50       |
|         |       | E  |       | ntness | 50      |          |
|         |       |    | Color |        | 50      |          |
|         |       |    | Tint  |        |         | 50       |
|         |       |    | Shai  | pness  |         | 50       |
|         |       |    | Colo  | r Temp | erature | Medium   |
|         |       |    | Nois  | e Redu | uction  | Middle   |
|         |       |    |       |        |         |          |
| Move    | E Mer | nu | ENTER | nter   | ъ       | xit      |

#### **Picture Mode**

Highlight the item and Press ENTER or ◀/► to enter the sub-menu, that shows the picture mode you can choose: Dynamic/Standard/Mild/User Press PMODE on the remote control to select picture mode directly.

#### Contrast/Brightness/Color/Tint (NTSC only)/Sharpness

Highlight the item and press  $\blacktriangleleft$  , and a process bar appears, then press  $\blacktriangleleft/\triangleright$  to adjust the value.

Press MENU or EXIT to hide the on-screen menu.

Note: Those settings can be adjusted only when the Picture Mode is set to User. **Contrast** 

#### Contrast

Adjust the white level of the picture.

#### Brightness

Adjust darkness of black sections in the picture.

#### Color

Adjust the color intensity of the picture. **Tint** 

Adjust the hue(Red,Green,Blue) of the picture.

#### Sharpness

Object edges are enhanced for picture d etail.

#### **Color Temperature**

Select the color temperature that you feel comfortable.

#### Cool

Gives white colors a blue tint.

| Time Menu |      |    |            |       |   |      |  |  |
|-----------|------|----|------------|-------|---|------|--|--|
|           | \$   | Ŧ  | IJ         | ٩     |   |      |  |  |
| ТІМЕ      |      |    | Slee       | Timer |   | Off  |  |  |
|           |      |    | Auto Sleep |       |   | Off  |  |  |
|           |      |    |            |       |   |      |  |  |
|           |      |    |            |       |   |      |  |  |
|           |      |    |            |       |   |      |  |  |
| Move      | E Me | nu | ENTER      | Enter | * | Exit |  |  |

#### Sleep Timer

Select the time in minutes(off,10min, 20min,30min,60min,90min,120min, 180min,240min) that you want the TV to shut off automatically after you set the time. Cancel by setting it to Off

#### Auto Sleep

Select the time in hours(off,3h,4h,5h) that you want the TV to remain on after your last operation. Cancel by setting it to Off.

#### OSD Timer

Select the time in seconds(5s,10s,15s,

20s,25s,30s,) that you want the On-

Screen Men remain display after your last operation.

#### **Option Menu**

|        | ö     | ₽      | Л                    | ٩     |    |      |
|--------|-------|--------|----------------------|-------|----|------|
|        |       |        |                      |       |    |      |
| OPTION | OSD   | Langua | English              |       |    |      |
|        |       |        | Aspect Ratio         |       |    | 16:9 |
|        |       |        | Blue Screen          |       |    | Off  |
|        |       |        | Key Lock             |       |    | Off  |
|        |       |        | Caption              |       |    | Off  |
|        |       |        | Parent Control       |       |    |      |
|        |       |        | Rese                 | ŧ     |    |      |
|        |       |        | Software Update(USB) |       |    |      |
|        |       |        |                      |       |    |      |
| Move   | E Mer | าน     | ENTER                | Enter | ٦E | xit  |

**OSD Language** Set the OSD display language.

#### Aspect Ratio

Select the suitable aspect Ration. (4:3/ 16:9/Zoom1/Zoom2).

#### Blue Screen

Set the background color to blue or black when having no input signal.

#### Key Lock

Set to prevent it from being used by young children, or other unexpected using.

#### Caption

Select from below closed-caption modes. CC1,2,3,4 Displays corresponding caption channels of a analog program. (Usually be set to Cc1 for most programs.) Text1,2,3,4 Displays corresponding text

service channel of a analog program.

#### Parent Control

For detail please refer to page 7.

#### Reset

Recall the default setting.

#### Software Update(USB)

Update your TV set. Select the software in the root of your USB memory, and press ENTERI.

### Parent Control(NTSC)

| Set Password   |    |
|----------------|----|
| Lock System    | ON |
| TV             |    |
| MPAA           | R  |
| Canada English | PG |
| Canada French  | G  |
| ∿Menu          |    |

Set Password First you should enter the correct old password then enter new password twice. Lock System Set the lock system ON or OFF. TV The TV rating compose of two aspects: age-based and content-based. Page 9 MAPP This system defines the rating control which come from MPAA rules. G General audience. All ages admitted PG Parental guidance **PG-13** Parents strongly cautioned. Some material may be inappropriate for children under 13. R Restricted. Children under 17 require accompanying parent or adult guardian. NC-17 No one 17 and under a admitted. X Adult audience only **Canada English** The ratings are for programs which are using English rating system. C Children C8+ Children 8 years and older G General programming PG Parental guidance 14 +Viewers 14 and older 18 +Adult programming Canada French The ratings are for programs which are using French rating system. G General 8 ans+ Not recommended for younger children 13 ans+ Not recommended for children under age 13 16 ans+ Not recommended for ages under 16 18 ans+ This program is restricted to adults

#### TV rating(NTSC)

| TV rating |     |    |   |   |   |   |
|-----------|-----|----|---|---|---|---|
| TV-Y      | ALL |    |   |   |   |   |
| TV-Y7     | ALL | FV |   |   |   |   |
| TV-G      | ALL |    |   |   |   |   |
| TV-PG     | ALL |    | V | s | L | D |
| TV-14     | ALL |    | ٧ | S | L | D |
| TV-MA     | ALL |    | V | S | L |   |
| ∿Menu     |     |    |   |   |   |   |

#### TV-Y

General audience TV-Y7 Parental guidance suggested TV-G Parents strongly cautioned TV-PG Restricted **TV-14** No one 17 and under admitted TV-MA Adult audience only FV Fantasy violence D Suggestive dialogue L Strong language S Sexual situations V Violence

Note: The content ratings will increase depending on the level of the age-based rating. For example, a program with a TV-PG V(violence) rating may contain moderate violence, while a TV-14 V(violence) rating may contain intense violence. So locking a higher level option will automatically locking the options that has more sensitive level.

#### Hotel Menu(Optional) 22 Ð. P л Θ OPTION OSD Language English Aspect Ratio 16:9 Blue Screen Off Key Lock Off Caption Off Parent Control Hotel Mode Reset Software Update(USB) Move El Menu ENTER Enter ∱Exit

|       | ø    | Ŧ  | 1     | Θ         |    |       |     |
|-------|------|----|-------|-----------|----|-------|-----|
|       |      |    |       |           |    |       |     |
|       |      |    |       |           |    |       |     |
| HUIEL |      |    | Hote  | Mode      |    |       | On  |
|       |      |    | Sour  | ce Lock   |    |       |     |
|       |      |    | Defa  | ult Sour  | се |       | Off |
|       |      |    | Defa  | ult Prog  |    |       | 1   |
|       |      |    | Max   | Volume    |    |       | 100 |
|       |      |    | Char  | nnel lock |    |       | Off |
|       |      |    | Defa  | ult Volu  | me |       | 20  |
|       |      |    | Clea  | r Lock    |    |       |     |
|       |      |    | SetF  | Passwor   | d  |       |     |
| Move  | E Me | nu | ENTER | Enter     |    | ∿Exit |     |

#### Hotel Mode

Set hotel mode ON or OFF. Note: The following settings work only when Hotel Mode is set to be ON.

#### Source Lock

Lock the input source which you want.

#### **Default Source**

Set the default input source when turning on your TV.

#### **Default Prog**

Set the default program when turning on your TV.

#### Max Volume Set the max volume that you can adjust. Channel lock

Lock the channel which you prefered.

#### Default Volume

Set the default volume for every time you open the TV, the default volume is 20.

Clear Lock Recall the default settings in hotel mode.

Set Password Set the password as you like.

### PC Menu

#### Screen Menu

|        | ö      | Ŧ | 1      | ©         |       |  |
|--------|--------|---|--------|-----------|-------|--|
|        |        |   |        |           |       |  |
| SCREEN |        |   | Auto   | Adjust    |       |  |
|        |        |   | Horiz  | ontal Pos | 50    |  |
|        |        |   | Vertic | al Pos.   | 50    |  |
|        |        |   | Clock  |           | 50    |  |
|        |        |   | Phase  | е         | 99    |  |
|        |        |   |        |           |       |  |
|        |        |   |        |           |       |  |
|        |        |   |        |           |       |  |
|        |        |   |        |           |       |  |
| ♠ Move | El Men | u | ENTER  | Inter     | SExit |  |

#### Auto Adjust

Automatically adjust Clock, Phase, H-Position, and V-Position settings.

#### Horizontal Pos.

Shift the screen up or down.

#### Vertical Pos.

Shift the screen left or right.

#### Clock

Adjust the internal sampling clock rate.

#### Phase

Adjust the internal signal phase.

### Media Menu

The color of the icon means whether your TV has detected a USB memory or not. Bule: Yes; Gray: No;

| 4 | USB 2. | 0        |         |      |
|---|--------|----------|---------|------|
|   |        | <b>}</b> | THE COL | M    |
|   | РНОТО  | MUSIC    | MOVIE   | TEXT |

Press **∢**/**▶** to select **Photo/Music/ Movie/Text** icon and ENTER to enter the USB memory.

### Help

| No Power                                                                   | Check the AC cord of TV $$ is plus in or not. If still no power, please ${\sf Pull}$ out the plug and replug in after60 seconds. And open the TV again                                                                                                    |
|----------------------------------------------------------------------------|----------------------------------------------------------------------------------------------------|
| Signal receive<br>not properly                                             | <ul> <li>To cause double image or phantom if there has high building or high mountain round TV. You can adjust image effect by manually operation: consult instruction of vernier regulation or change the direction of external antenna.</li> <li>If you use the indoor antenna . under certain circumstance, receive will be more difficult .So you can change the direction of the antenna to adjust the image effect . If can't change image receiving effect either , you have to use external antenna.</li> </ul> |
| No picture                                                                 | <ul> <li>Check the antenna at the back of TV is connected properly or not.</li> <li>Try to select other channels and check whether the TV problem itself or not</li> </ul>                                                                                                    |
| but,Video is ok<br>without audio                                           | <ul> <li>Increase the volume.</li> <li>Check the TV is in mute mode or not , and please press the mute button to make sound resume.</li> </ul>                                                                                                    |
| Audio is ok, but<br>color error or no<br>picture.                          | <ul> <li>Increase contrast and brightness.</li> </ul>                                                                                                    |
| snow statics picture and noise                                             | Check the antenna at the back of TV is connected or not.                                                                                                    |
| Level broken line                                                          | <ul> <li>Vacuum, such as hair drier, Maybe has electrical appliance interfere.</li> <li>please turn off these kinds of electrical appliance, cleaner and so on.</li> </ul>                                                                                                    |
| Image or-Dual<br>"simulacrum"<br>The TV no<br>response with<br>the Remote. | <ul> <li>Perhaps the location for the antenna is not good. Use the tall beamed antenna can be improved quality of the display image.</li> <li>Operate the remote direct to the remote sensor on the TV.If still no response for the TV, please check if the plastic bag on the remote take or not. And check if the location for the battery is correct. Change the new battery.</li> <li>The TV will shift to the STAND BY if no response from the remote in the few minutes.</li> </ul>                               |
| .NO Video In<br>(PC Mode)                                                  | <ul> <li>Please check if the display cable connect to the VGA correcte .</li> <li>Please check if there has the bend on the display cable.</li> </ul>                                                                                                    |
| Vertical twinkling<br>(PC Mode)                                            | <ul> <li>Enter the main menu, Use the clock regulator for the Video display noise<br/>to eliminate the vertical line.</li> </ul>                                                                                                    |
| horizontal ripping<br>(PC Mode)                                            | • Adjust the Audio sound horizontal in the main menu to clear the horizontal ripping line.                                                                                                    |
| The screen is too<br>bright or too dark<br>(PC Mode)                       | <ul> <li>Adjust the contrast ratio or brightness in the main menu.</li> </ul>                                                                                                    |
| PC Function no response                                                    | Check the computer setting in the state of compatible display resolution                                                                                                    |
| Ripping line in<br>RCA connecting                                          | Please use good quality connecting cable.                                                                                                    |
| Problem still<br>exist                                                     | <ul> <li>Unplug the power cable and wait for 30 seconds, then connect. If there is<br/>some problem with our TV, do not repair it by yourself, please contact with<br/>the customer service center.</li> </ul>                                                                                                    |

There will be complete picture and the brightness will come down if the TV is in: Note So please do not keep the TV in a state of same, the static picture for too long time Menu or same picture that has much difference in brightness and contrast ratio for too long time.

# **Machine Technical Specifications**

| Screen Size | TV System | Preset Channels                       | Speaker Output |
|-------------|-----------|---------------------------------------|----------------|
| 16″         | PAL/NTSC  | PAL:0-199,NTSC:AIR 2-69<br>CABLE1-125 | 5W+5W          |
| 19″         | PAL/NTSC  | PAL:0-199,NTSC:AIR 2-69<br>CABLE1-125 | 5W+5W          |
| 22″         | PAL/NTSC  | PAL:0-199,NTSC:AIR 2-69<br>CABLE1-125 | 5W+5W          |
| 24″         | PAL/NTSC  | PAL:0-199,NTSC:AIR 2-69<br>CABLE1-125 | 5W+5W          |
| 32″         | PAL/NTSC  | PAL:0-199,NTSC:AIR 2-69<br>CABLE1-125 | 10W+10W        |
| 39″/40″     | PAL/NTSC  | PAL:0-199 NTSC:AIR 2-69<br>CABLE1-125 | 10W+10W        |
| 42″         | PAL/NTSC  | PAL:0-199,NTSC:AIR 2-69<br>CABLE1-125 | 10W+10W        |
| 46″         | PAL/NTSC  | PAL:0-199,NTSC:AIR 2-69<br>CABLE1-125 | 10W+10W        |
| 50″         | PAL/NTSC  | PAL:0-199,NTSC:AIR 2-69<br>CABLE1-125 | 10W+10W        |
|             |           |                                       |                |
|             |           |                                       |                |

| Screen Size | power Consumption<br>(LED) | power Consumption<br>(LCD) | Main accessories     |
|-------------|----------------------------|----------------------------|----------------------|
| 16″         | 24W                        | 36W                        |                      |
| 19″         | 36W/48W                    | 48W/60W                    |                      |
| 22″         | 36W/48W                    | 48W/60W                    |                      |
| 24″         | 48W                        | 60W                        |                      |
| 26″         |                            | 100W                       | User's manual x1     |
| 32″         | 56W/65W/100W               | 100W/135W                  | Remote controller x1 |
| 39"/40"     | 70W/75W                    | 135W                       | AAA Batteries x2     |
| 42″         | 85W                        | 175W                       |                      |
| 46″         | 110W                       |                            |                      |
| 55″         | 160W                       | 280W                       |                      |
|             |                            |                            |                      |
|             |                            |                            | 1                    |